# Aukční prokliky

Jak zvýšit pozice nabídek e-shopu v detailu produktu nebo v nabídkách ve výsledku hledání na Zboží.cz.

| 2602.cz                                                                                                    | Televizory X                               |                                                                         | Cboz | a.cz Zbo                                                                            |                                                                                                    |                                                                                   | 2                                                                                               |                                                                                                    | Q                                                                                                    |
|----------------------------------------------------------------------------------------------------|--------------------------------------------|-------------------------------------------------------------------------|------|-------------------------------------------------------------------------------------|----------------------------------------------------------------------------------------------------|-----------------------------------------------------------------------------------|-------------------------------------------------------------------------------------------------|----------------------------------------------------------------------------------------------------|----------------------------------------------------------------------------------------------------|
| Elektronika > TV a audio-video > Televizo                                                                                                    | ry                                         |                                                                         |      | Dûm, byt a<br>zahrada                                                               | Široká nabídka seka                                                                                                | ček                                                                               | Další sekačky >                                                                                 |                                                                                                    |                                                                                                    |
|                                                                                                    |                                            | LG 43<br>****<br>Et Sdilet<br>Televizor                                 | E    | Bydlení a doplňky<br>Nábytek<br>Chovatelské potřeby<br>Více                         | Sekačky<br>skoro zdarma                                                                                            |                                                                                   |                                                                                                 | Samsung UE40K<br>- typ televatoru LED<br>- intoprifela disptej 102<br>- rottifelari 0340 x 2800    | Razeni:         Pod           KU6072         od 13           v94 o         v94 o           cm         Zobrazit           J/ID 44)         Zobrazit |
|                                                                                                    |                                            | 108 cm s<br>Full HD z<br>neuvěřita<br>obrazu n<br>zajišťuje<br>XD Epgir |      | spotřebiče<br>Kuchyňské<br>spotřebiče<br>Prání a péče o prádlo<br>Úklid <u>Více</u> | Porovnat ceny >                                                                                                    | and the                                                                           |                                                                                                 | Samsung UE49k<br>by televizoru LED<br>- úntapříčka disploje 124<br>- roztišení 1920 x 1080 (r      | (6372 od 1:<br>ve 10;<br>cm Zobraz)                                                                                                    |
| ,                                                                                                    |                                            | zážitek, c<br>Okuste v                                                  |      | Elektronika<br>Televizory<br>Herní zařízení<br>Chytré hodinky<br>Více               |                                                                                                    |                                                                                   | <u>A</u> <b>A A</b>                                                                             | by belevizoru LED<br>- typ belevizoru LED<br>- úhopříčka displev 80 c<br>- rozišlení 1366 x 768 (W | od 1:<br>ve 104<br>XGA) Zobrazi                                                                                                    |
| Doporučené nabídky                                                                                                    | Gilarian                                   | Výdejní r                                                               | ¢    | Kultura a zábava<br>Volnýčas Knihy<br>Hry <u>Vice</u>                               | Tescoma Monte Carlo                                                                                                | Tescoma Premium                                                                   | Tescoma konvice Teo                                                                             | Sony KD-55XD7<br>• typ televizoru LED<br>• úhlopříčka displeje 140                                 | 005 od 1<br>ve 11                                                                                                    |
|                                                                                                    | i1 hodnocení > 32 výdejních míst           | <b>0</b>                                                                | TA   | Sport<br>Fitness                                                                    | O SálKU<br>od 679 Kč<br>Úžasnou kávu si můžete uvařit<br>ve vlastní režii – stylově,<br>elegantně a kdykoli choste | pekac<br>ed 1198 Kö<br>Osifite luxusni pečeni pli<br>velkých rodinných seflostech | one 1,71<br>ed 290 Kč<br>Přípravte si louhovaný čaj a<br>nechte se unést jeho lahodnou<br>chutí | rozlišeni 3840 x 2160 (t     Samsung UE55k                                                         | (\$7002 od 1                                                                                                    |
| Alza.cz (1)<br>Alza.cz (1)<br>***** 282                                                                                                    | Skladem<br>0 hodnocení > 83 výdejních míst | 8<br>D                                                                  | Ø¥©  | Sportovní oděvy,<br>obuv a dopiňky<br>Vice                                          |                                                                                                    | 3                                                                                 |                                                                                                 | typ televizoru LED     úhlopříčka displeje 140     rozlišení 3840 x 2160 (U                        | cm Zobrazi<br>JHD 4k)                                                                                                    |
| Elektro Oáza (<br>* * * * * 37 !                                                                                                    | ) Skladem<br>nodnocení > 16 výdejních míst | 8                                                                       |      | Telefony,<br>navigace<br>Mobilní telefony                                           |                                                                                                    | a state                                                                           | * eee                                                                                           | LG 55EG910V<br>• typ televizoru LED                                                                | od 5<br>v67                                                                                                    |
| Jak doporučené nabídky vybřáme?<br>Při doporučené nabídka zohlednijeme nikoliti faktorů, aky byl prv vla nákup na Z<br>poměr kvality obchodu, omy a dostupnosti. Podvete ne, jak doporušené nabídky v |                                            | nákup na Zboží co ne<br>é nabícky vybíráme.                             |      | Telefonní<br>příslušenství<br>GPS <u>Vice</u>                                       | Tescoma President<br>mlýnek na pepř a sůl                                                                          | Tescoma Lis na tyčinky<br>od 319 Kö                                               | Tescoma Láhev na<br>šlehačku                                                                    | úhlopříčka displeje 139     rozlišení 1920 x 1080 (F                                               | cm Zobrazi                                                                                                    |

52.

*Revize – 2020\_02\_01* 

### **Obecné informace**

Za každý uskutečněný proklik do e-shopu ze služby Zboží.cz je účtována minimální cena ve výši 0,50 – 2,5 Kč bez DPH (v návaznosti na výši prodejní ceny položky). Ta je následně strhávána ze služby Seznam Peněženka.

Skutečná cena za proklik může být nižší, než maximální nabídnutá cena (při prokliku systém naúčtuje nejnižší potřebnou částku pro udržení dané pozice), min. však 0,50 – 2,5 Kč bez DPH.

Aukční prokliky umožnují zvýšení pozice před konkurencí jak v produktovém detailu, tak i ve výsledcích vyhledávání v nabídkách při řazení podle oblíbenosti (výchozí způsob). Při seřazení podle prodejní ceny (nejlevnější, nejdražší) je vždy účtována cena za následný proklik 0,50 – 2,5 Kč bez DPH.

### Nastavení max. částky za proklik

### V XML feedu

Vyplnění tagů (značek)

- MAX\_CPC (Maximální cena za proklik v detailu produktu)
- MAX\_CPC\_SEARCH (Maximální cena za proklik pro samostatné nabídky)

### V administračním rozhraní

Položky jednotlivě

 nastavením ceny za proklik v detailu každé položky v administračním rozhraní Zboží.cz

### Položky hromadně

- exportem / importem položek v CSV souboru do systému Zboží.cz
- exportem / importem kategorií v CSV souboru do systému Zboží.cz
- cenovými rozsahy prodejní ceny eshopu nastavitelnými v administračním rozhraní serveru Zboží.cz

### Nastavení CPC – v XML feedu

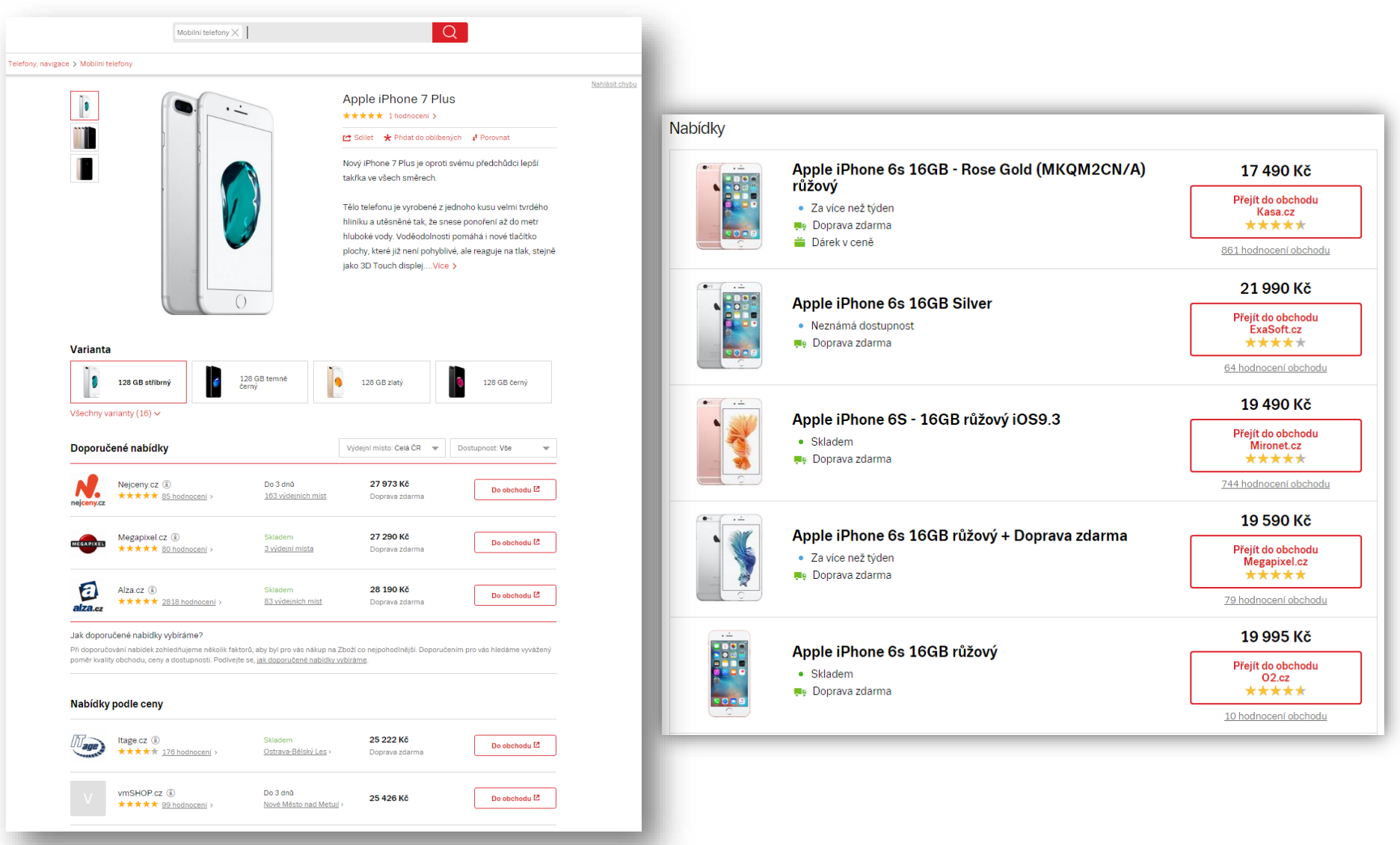

### Nastavování CPC pro zobrazení a řazení v detailu produktu

<SHOP xmlns="http://www.zbozi.cz/ns/offer/1.0">

<SHOPITEM>

<PRODUCTNAME>Apple iPhone 6s</productNAME>

<DESCRIPTION>Nejnovější mobilní telefon</DESCRIPTION>

<URL>http://www.krastyho-eshop.cz/iphone6s</URL>

<IMGURL>http://www.krastyho-eshop.cz/iphone6s.jpg</IMGURL>

<PRICE VAT>18990</price VAT>

<max\_CPC>3</max\_CPC>

<MAX CPC SEARCH>6</MAX CPC SEARCH>

<CATEGORYTEXT>Telefony, navigace | Mobilní telefony</CATEGORYTEXT>
<DELIVERY\_DATE>0</DELIVERY\_DATE>

</SHOPITEM>

</SHOP>

Nastavení aukční ceny pro konkrétní nabídku Apple iPhone 6s

## Nastavování CPC pro zobrazení a řazení v samostatných nabídkách

<SHOP xmlns="http://www.zbozi.cz/ns/offer/1.0">

<SHOPITEM>

<PRODUCTNAME>Apple iPhone 6s</productNAME>

<DESCRIPTION>Nejnovější mobilní telefon</DESCRIPTION>

<URL>http://www.krastyho-eshop.cz/iphone6s</URL>

<IMGURL>http://www.krastyho-eshop.cz/iphone6s.jpg</IMGURL>

<PRICE VAT>18990</price VAT>

<MAX CPC>3</MAX CPC>

<MAX\_CPC\_SEARCH>6</MAX\_CPC\_SEARCH>

<CATEGORYTEXT>Telefony, navigace | Mobilní telefony</CATEGORYTEXT>

<DELIVERY DATE>0</DELIVERY DATE>

</SHOPITEM>

. . .

</SHOP>

Nastavení aukční ceny pro konkrétní nabídku Apple iPhone 6s

### Nastavení CPC – admin Zboží.cz

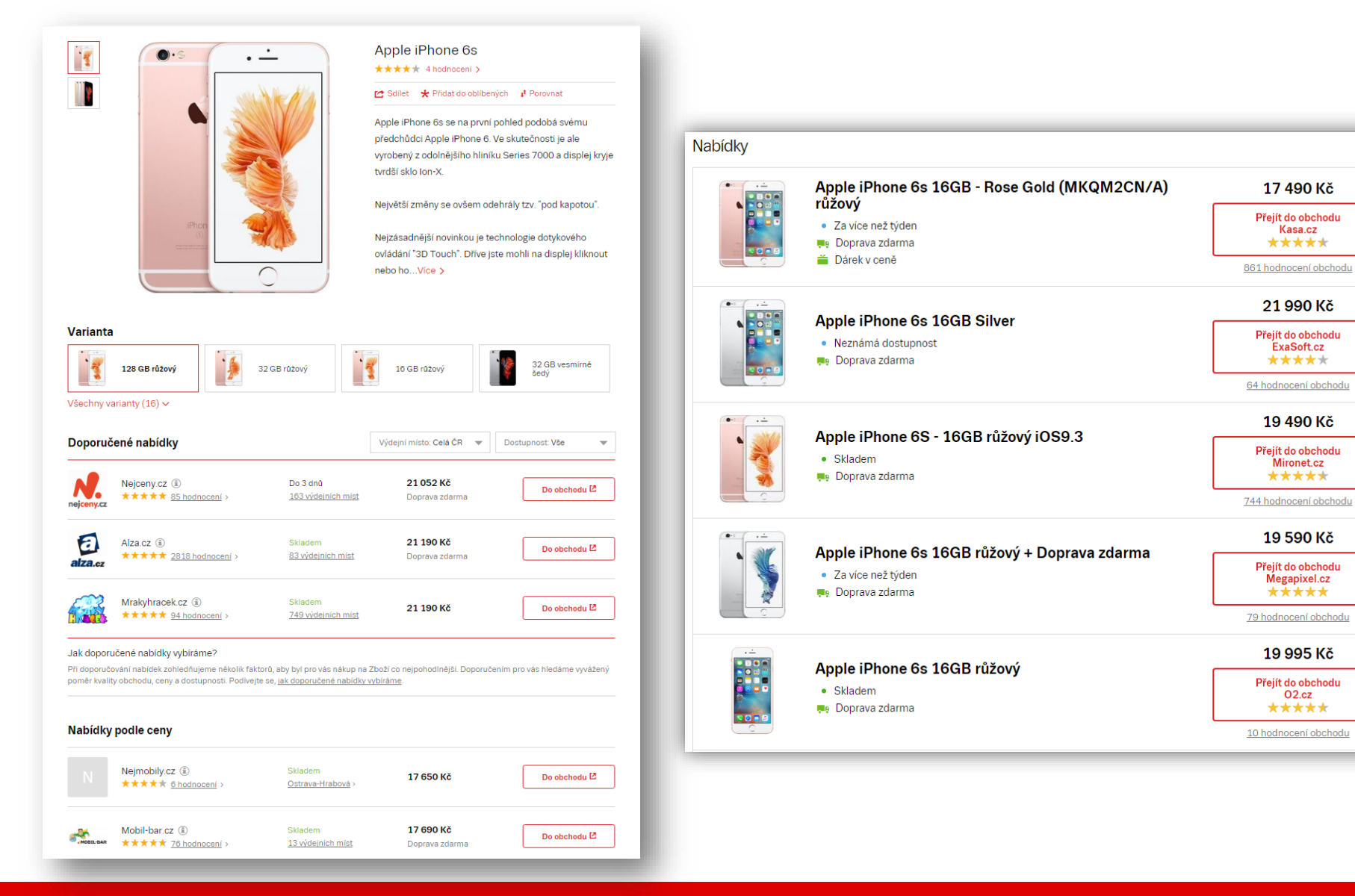

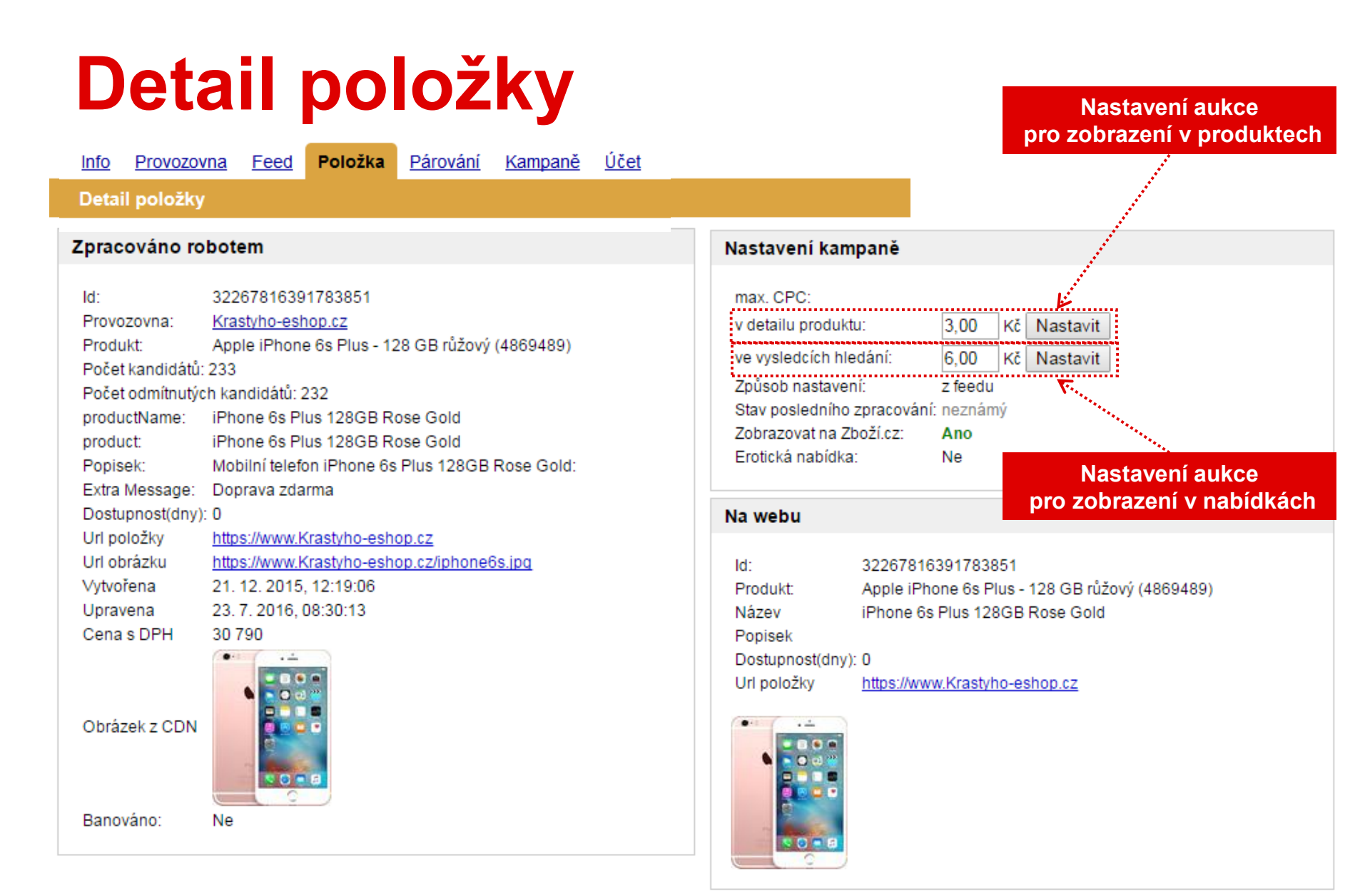

### Nastavení položek hromadně

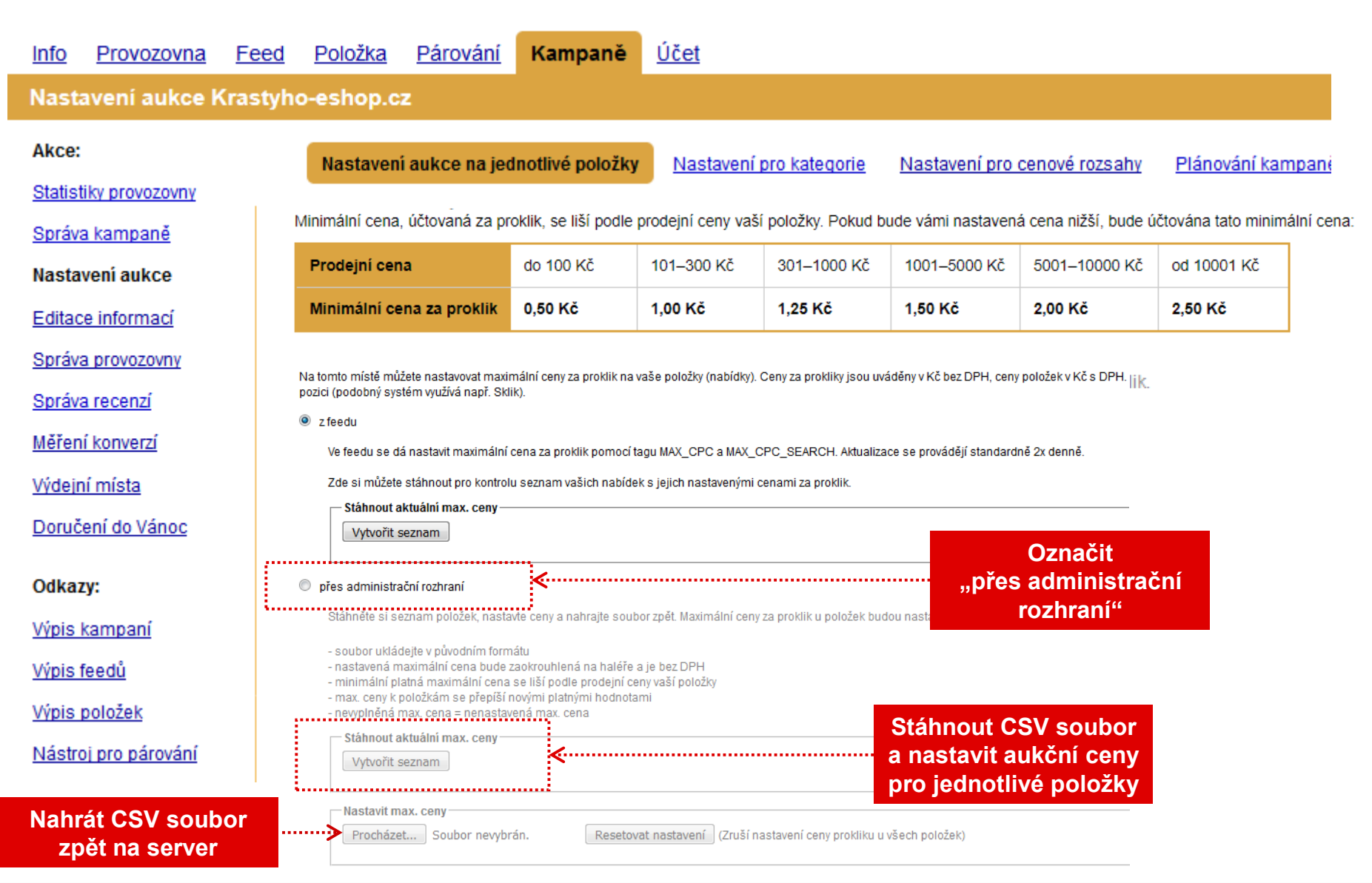

### Nastavení položek hromadně

Postup:

• vygenerovat CSV soubor seznamu položek

| • | nastavit cen | y pro | jednotlivé | položky | y v CSV | souboru |
|---|--------------|-------|------------|---------|---------|---------|
|---|--------------|-------|------------|---------|---------|---------|

| Id        | Nárov položky                                | Cono položku | Maximální cena za | Maximální cena za proklik |
|-----------|----------------------------------------------|--------------|-------------------|---------------------------|
| položky   | Νάζεν ροιοζκή                                | сепа роюдку  | proklik           | (vyhledávání položek)     |
| i32228885 | inCharge Lightning Pink, 0.08m               | 299          | 4,3               | 5                         |
| i32228887 | MORA VDS 630 X                               | 4999         | 2,1               | 3                         |
| i32228888 | ASUS N752VX-GB007T kovový                    | 44990        | 1                 | 2,5                       |
| i32228888 | Creative SOUND BLASTER X-Fi Surround 5.1 Pro | 1399         | 1,7               | 2,4                       |
| i32228889 | Antares 1580 SYN GALA PLUS kancelářská židle | 4829         | 14                | 11,8                      |
| i32228889 | FIXED pro Microsoft Lumia 950                | 299          | 5                 | 5                         |

nahrát upravený CSV soubor zpět na server

| – Nastavit max. ceny – |                 |                     |  |  |  |  |  |
|------------------------|-----------------|---------------------|--|--|--|--|--|
| Vybrat soubor          | Soubor nevybrán | Resetovat nastavení |  |  |  |  |  |

Vytvořit seznam

### Nastavení položek pro kategorie

| <u>Info</u>    | Provozovna         | Feed   | <u>Položka</u>                                                                                               | <u>Párování</u>                    | Kampaně                                                       | <u>Účet</u>         |                      |                     |                        |                      |                     |
|----------------|--------------------|--------|----------------------------------------------------------------------------------------------------|------------------------------------|---------------------------------------------------------------|---------------------|----------------------|---------------------|------------------------|----------------------|---------------------|
| Nasta          | avení aukce K      | rastyh | o-eshop.c                                                                                                    | z                                  |                                                               |                     |                      |                     |                        |                      |                     |
| Akce:          |                    |        | <u>Nastavení au</u>                                                                                          | kce na jednotliv                   | vé položky Nas                                                | tavení pro katego   | rie <u>Nastavení</u> | pro cenové rozsah   | <u>v Plánování kam</u> | paně <u>Plánovár</u> | <u>ií kampaně -</u> |
| <u>Statist</u> | iky provozovny     | I N    | Minimální cena,                                                                                              | , účtovaná za pr                   | oklik, se liší podle                                          | prodejní ceny vaš   | í položky. Pokud bi  | ude vámi nastaven   | á cena nižší, bude ú   | čtována tato minim   | ální cena:          |
| <u>Správa</u>  | <u>a kampaně</u>   |        | Prodejní cen                                                                                                 | a                                  | do 100 Kč                                                     | 101–300 Kč          | 301–1000 Kč          | 1001–5000 Kč        | 5001–10000 Kč          | od 10001 Kč          | ]                   |
| Nasta          | veni aukce         |        | Minimální ce                                                                                                 | na za proklik                      | 0,50 Kč                                                       | 1,00 Kč             | 1,25 Kč              | 1,50 Kč             | 2,00 Kč                | 2,50 Kč              |                     |
| Editac         | <u>e informací</u> |        |                                                                                                    |                                    |                                                               |                     |                      |                     | 1                      |                      | -                   |
| Sprava         |                    | S      | táhněte si sezi                                                                                              | nam kategorií, r                   | iastavte ceny a na                                            | hrajte soubor zpěl  | t. Maximální ceny z  | a proklik u položek | c budou nastaveny.     |                      |                     |
| Měřen          | í konverzí         | -      | - soubor ukládejte v původním formátu<br>- nastavená maximální cena bude zaokrouhlená na haléře a je bez DPH |                                    |                                                               |                     |                      |                     |                        |                      |                     |
| Výdejn         | ií místa           | -      | max. ceny ke k<br>nevvolněná m:                                                                              | ategoriím se př<br>ategoriím se př | ena se lisi podle j<br>epíší novými platn<br>stavená max, cen | nými hodnotami<br>a | polozky              |                     |                        |                      |                     |
| <u>Doruč</u>   | ení do Vánoc       |        | – Stáhnout akt                                                                                               | tuální max. cen                    | y                                                             |                     |                      |                     | Stáhnout C             | SV soubor            |                     |
| Odkaz          | y:                 |        | Vytvořit seznam « nastavit aukční ceny pro jednotlivé položky                                                |                                    |                                                               |                     |                      |                     |                        |                      |                     |
| Výpis          | <u>kampaní</u>     |        | –Nastavit max                                                                                                | k. ceny                            |                                                               |                     |                      |                     |                        |                      |                     |
| Výpis (        | feedů              |        | Procházet.                                                                                                   | Soubor nev                         | vybrán.                                                       | Resetovat nast      | avení (Zruší nas     | tavení ceny proklik | u u všech kategorií)   |                      |                     |
| Výpis          | <u>položek</u>     |        |                                                                                                    |                                    |                                                               |                     |                      |                     |                        |                      |                     |
| <u>Nástro</u>  | oj pro párování    |        | Nahrát C                                                                                                    | SV soubo                           | <b>r</b>                                                      |                     |                      |                     |                        |                      |                     |
|                |                    |        | zpět na                                                                                                    | a server                           |                                                               |                     |                      |                     |                        |                      |                     |

### Nastavení položek pro kategorie

Postup:

• vygenerovat CSV soubor se stromem kategorií

Stáhnout aktuální max. ceny

Vytvořit seznam

Seznam z 11.8.2016 12:01:57 Stáhnout: CSV

| Id kategorie | e Název kategorie                                                                                       |      |  |  |  |  |
|--------------|----------------------------------------------------------------------------------------------------|------|--|--|--|--|
| 2            | Sport/Outdoorové vybavení/Dalekohledy                                                                   | 2,15 |  |  |  |  |
| 4            | Foto/Fotoaparáty a videokamery/Digitální fotoaparáty/Digitální kompakty                                 | 2,64 |  |  |  |  |
| 5            | Foto/Fotoaparáty a videokamery/Digitální fotoaparáty/Digitální zrcadlovky                               | 4    |  |  |  |  |
| 6            | Foto/Foto doplňky a příslušenství/Rámečky a fotoalba/Digitální fotorámečky                              | 3,51 |  |  |  |  |
| 7            | Foto/Foto doplňky a příslušenství/Ochrana fotoaparátů a videokamer/Brašny a pouzdra pro foto a video    | 4,26 |  |  |  |  |
| 9            | Foto/Foto doplňky a příslušenství/Baterie a nabíječky pro fotoaparáty a videokamery/Akumulátory k fotoa | 5,68 |  |  |  |  |
| 10           | Foto/Foto doplňky a příslušenství/Blesky                                                                | 2,8  |  |  |  |  |
| 11           | Foto/Foto doplňky a příslušenství/Objektivy                                                             | 2,42 |  |  |  |  |
| 12           | Foto/Foto doplňky a příslušenství/Předsádky, filtry a krytky                                            | 2,58 |  |  |  |  |
| 14           | Foto/Foto doplňky a příslušenství/Stativy a stativové hlavy/Stativy                                     | 4,22 |  |  |  |  |

nahrát upravený CSV soubor zpět na server

| – Nastavit max. ceny – |                 |                     |  |  |  |  |  |
|------------------------|-----------------|---------------------|--|--|--|--|--|
| Vybrat soubor          | Soubor nevybrán | Resetovat nastavení |  |  |  |  |  |

### Nastavení položek cenové rozsahy

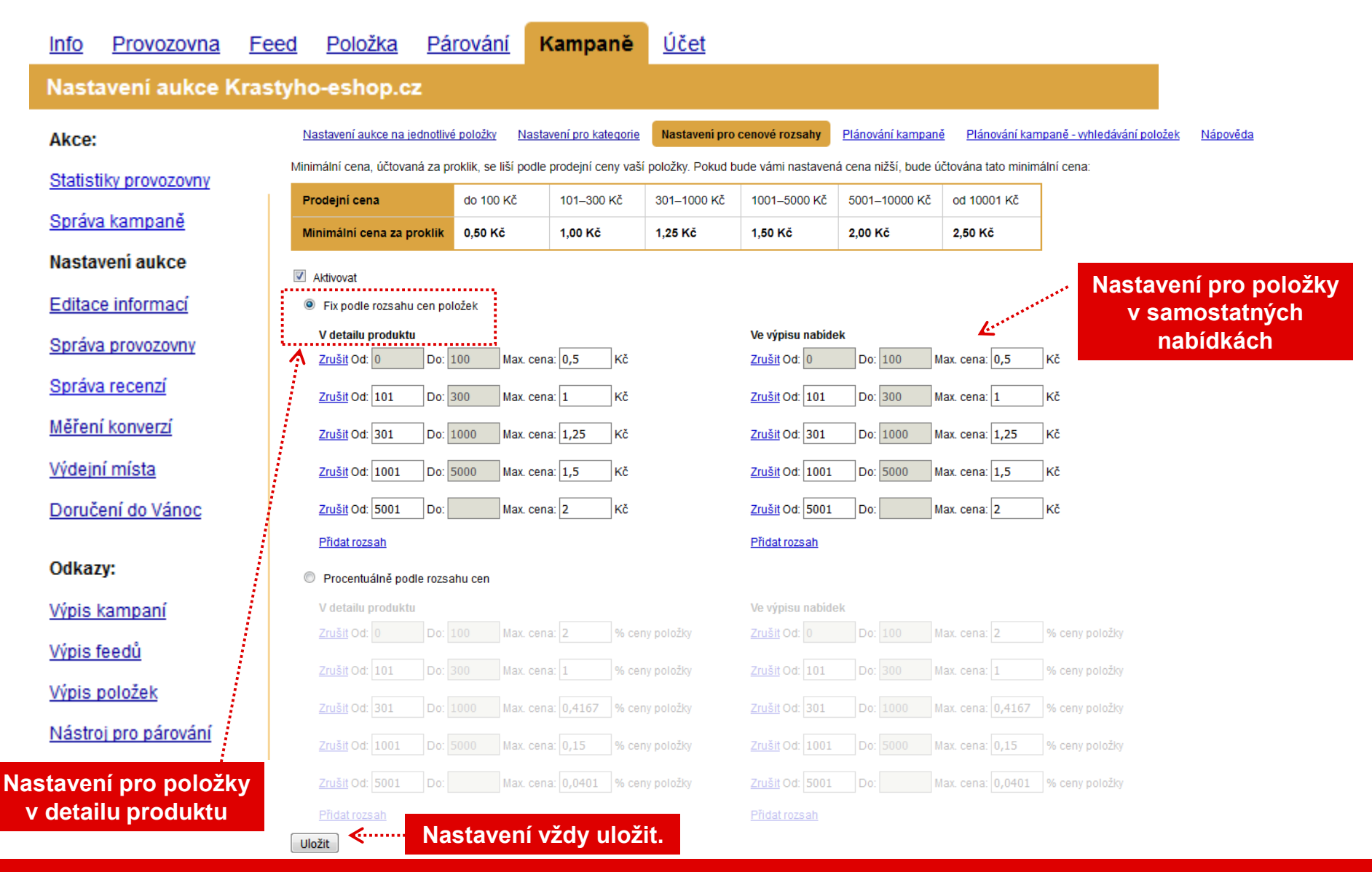

www.seznam.cz

### Priority CPC podle nastavení

Ceny za proklik je možno nastavit pro jednotlivé položky, dále dle kategorií nebo cenových rozsahů.

Cena se pak bude brát z aktuálně vybrané možnosti a platí pro všechny položky e-shopu.

Pokud je vybráno více možností, je jejich priorita následující:

- nastavení položek
- nastavení dle kategorií
- nastavení dle cenových rozsahů

#### Níže zobrazená tabulka ukazuje ilustrační příklad nastavení CPC a jejich priorit:

| Umístění nabídky      | CPC nabídky | CPC kategorie | CPC cenové rozsahy | Aplikovaná cena |
|-----------------------|-------------|---------------|--------------------|-----------------|
| Digitální fotoaparát  | -           | <b>2</b> Kč   | 1,50 Kč            | 2 Kč            |
| Pouzdro na fotoaparát | 3 Kč        | 2 Kč          | 1,50 Kč            | <b>3</b> Kč     |
| Paměťová karta        | -           | -             | 1,50 Kč            | 1,50 Kč         |

Jestliže není pro danou položku, kategorii či cenový rozsah stanovena maximální částka za proklik, nebo je nižší než 0,50-2,5 Kč, je automaticky účtována 0,50-2,5 Kč bez DPH.

## Řazení nabídek v detailu produktu

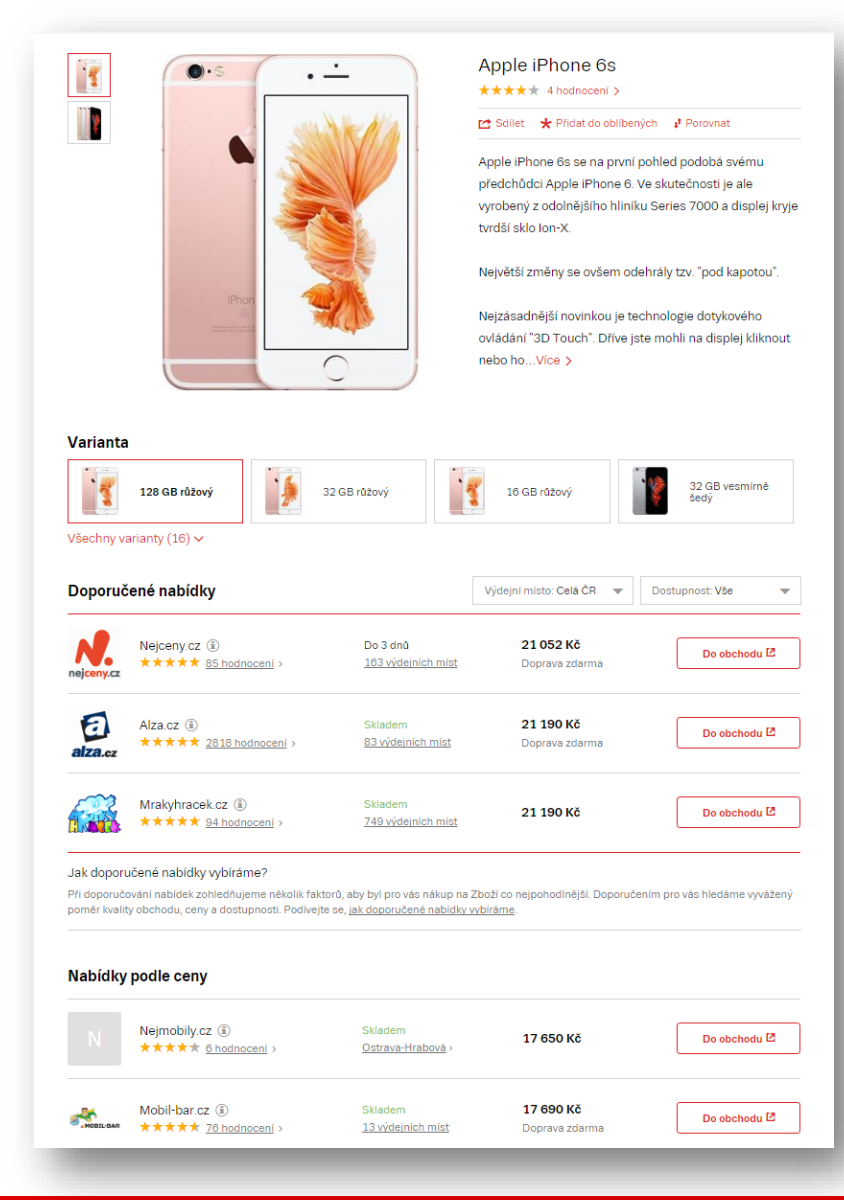

## Řazení nabídek v detailu produktu

V sekci **Doporučené nabídky** jsou tři nejkvalitnější nabídky a dalších 5 v sekci **Nabídky podle ceny** seřazené dle nejnižší ceny.

### Co ovlivňuje pořadí obchodů v Doporučené nabídky?

- maximální nabídnutá cena za proklik (MAX\_CPC)
- skóre uživatelského hodnocení
- doprava zboží zdarma
- skladová dostupnost
- porovnání ceny nabídky vůči průměrné ceně na trhu
- ve výpočtu mohou být zohledněny také další faktory
- ve statistikách provozovny umístění nabídky: Detail produktu - TOP

Minimální cena prokliku je vždy 0,50 – 2,5 Kč (v návaznosti na výši prodejní ceny).

| Prodejní cena | proklik |  |  |  |
|---------------|---------|--|--|--|
| do 100 Kč     | 0,50 Kč |  |  |  |
| do 300 Kč     | 1,00 Kč |  |  |  |
| do 1 000 Kč   | 1,25 Kč |  |  |  |
| do 5 000 Kč   | 1,50 Kč |  |  |  |
| do 10 000 Kč  | 2,00 Kč |  |  |  |
| nad 10 000 Kč | 2,50 Kč |  |  |  |
|               |         |  |  |  |

Cena za

### Veřejné reporty

#### **Proklikovost pozic**

U každého produktu na Zboží.cz se zobrazují nabídky jednotlivých internetových obchodů. Report uvádí, kolik procent lidí kliká na jednotlivé pozice. Výsledky je možné omezit na jednotlivé kategorie produktů, například Objektivy. Data jsou k dispozici od 1.1.2015.

#### Trendové kategorie

Report ukazuje trendové kategorie na Zboží.cz. Aby se kategorie dostala do reportu, musí mít nárůst oproti předchozímu týdnu (měsíci) alespoň 10 % a ve zkoumaném období musel mít více než 200 prokliků do eshopu za kalendářní týden a 500 prokliků za kalendářní měsíc.

Veřejné reporty jsou k dispozici na Seznam Reportér.

## Řazení samostatných nabídek

#### (napříč celým Zboží.cz)

Nabídky

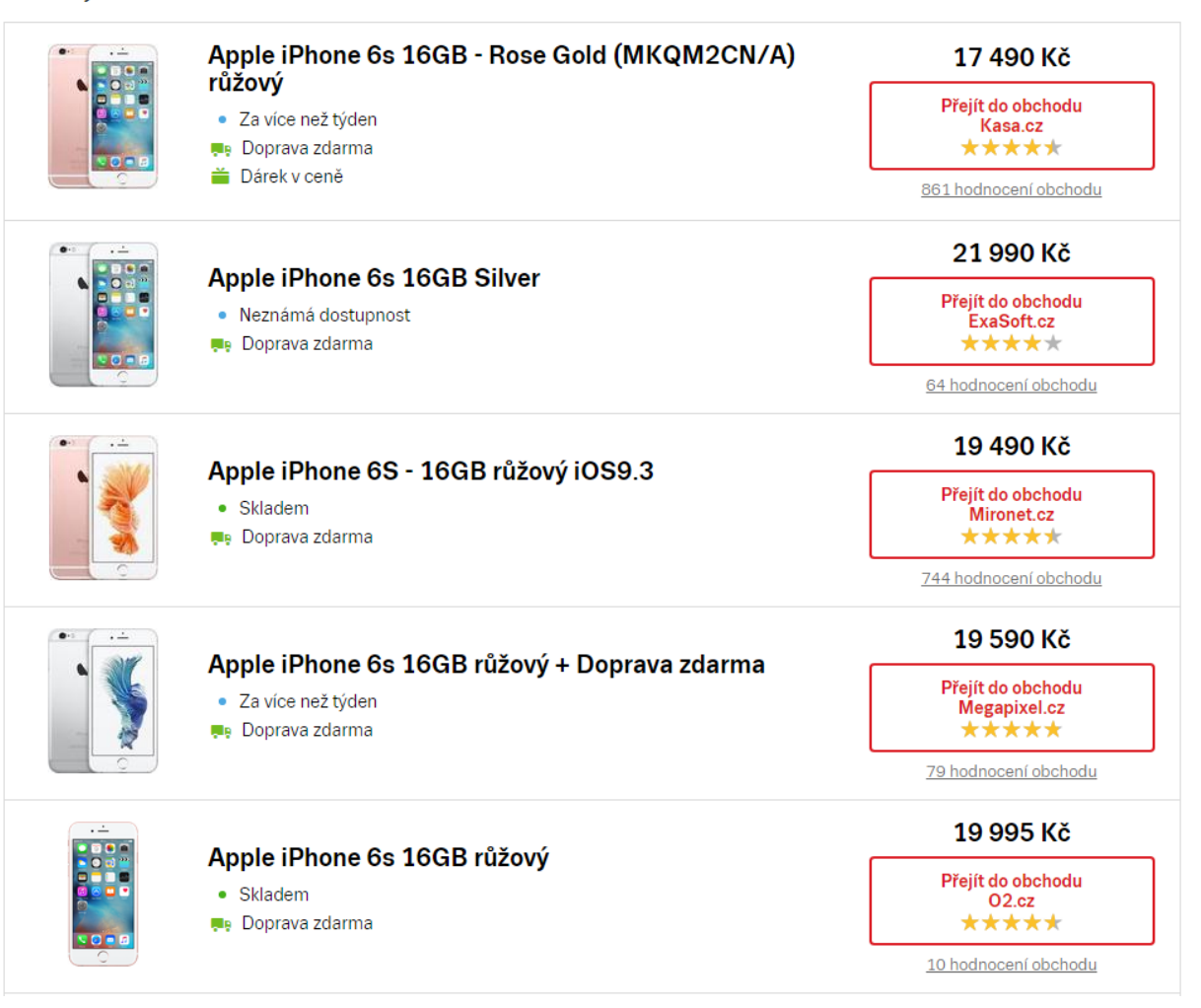

## Řazení samostatných nabídek

#### (napříč celým Zboží.cz)

#### Co ovlivňuje pořadí obchodů při výchozím řazení?

- maximální nabídnutá cena za proklik (MAX\_CPC\_SEARCH)
- relevance na klíčové slovo dotaz
- ve statistikách provozovny umístění nabídky: Výsledek hledání

### Kvalitu daného obchodu zohledňuje:

- CTR (počet prokliků / počet zobrazení)
- skóre uživatelského hodnocení
- kvalita dodávaných dat (XML feedu)
- po seřazení od nejlevnějšího / nejdražšího, je účtováno vždy 0,50 2,5 Kč

### Zobrazení v konkrétní kategorii

#### (bez hledání)

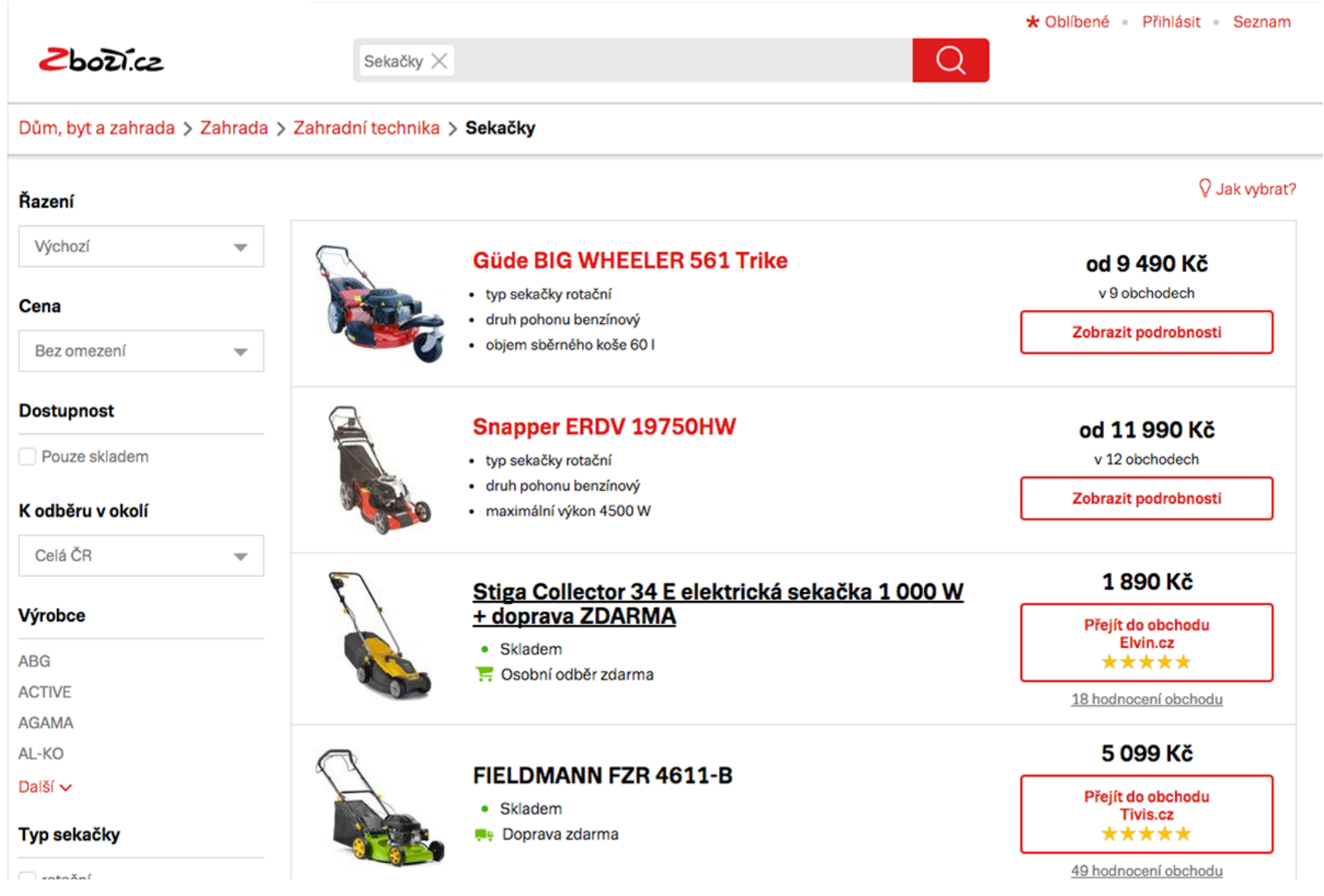

## Řazení nabídek

#### (bez hledání v kategorii)

Aby se samostatné nabídky zobrazily v dané kategorii:

- ve feedu u položky tag <u>CATEGORYTEXT</u> s celou cestou kategorie Zboží.cz
- ve statistikách provozovny umístění nabídky: výpis kategorie

### Co ovlivňuje pořadí nabídek při výchozím řazení?

- samostatné nabídky jsou v kategorii zobrazeny za produkty
- řazení podle:
  - maximální nabídnutá cena za proklik (MAX\_CPC)

### Kvalitu daného obchodu zohledňuje:

- CTR (počet prokliků / počet zobrazení)
- skóre uživatelského hodnocení
- kvalita dodávaných dat (XML feedu)

### Po seřazení od nejlevnějšího / nejdražšího, je účtováno vždy 0,50 – 2,5 Kč dle výše prodejní ceny.

| Prodejní cena | Cena za<br>proklik |
|---------------|--------------------|
| do 100 Kč     | 0,50 Kč            |
| do 300 Kč     | 1,00 Kč            |
| do 1 000 Kč   | 1,25 Kč            |
| do 5 000 Kč   | 1,50 Kč            |
| do 10 000 Kč  | 2,00 Kč            |
| nad 10 000 Kč | 2,50 Kč            |

### Hledání v kategorii v samostatných nabídkách

|                        |                         |                                                 | Comberie - Frinasit - Sezi             |  |  |  |  |
|------------------------|-------------------------|-------------------------------------------------|----------------------------------------|--|--|--|--|
| 2602).cz               | Pily >                  | Pily × řetězová Q                               |                                        |  |  |  |  |
| Dům, byt a zahrada 🗲 🛛 | Zahrada 🗲 Zahradní tech | nika > Pily > Pily: "řetězová"                  |                                        |  |  |  |  |
| Řazení                 |                         |                                                 | Ş Jak vył                              |  |  |  |  |
| Výchozí                | •                       | MTD ECS 20/40                                   | od 2 289 Kč                            |  |  |  |  |
| Cena                   |                         | typ pily řetězová                               | ve 3 obchodech                         |  |  |  |  |
| Bez omezení            | ·                       | Typ pohonu pily elektrická     hmotnost 4.3 kg  | Zobrazit podrobnosti                   |  |  |  |  |
| Jostupnost             |                         | MTD GCS 2500/25T                                | od 3 404 Kč                            |  |  |  |  |
| Pouze skladem          |                         | typ pily řetězová                               | v 45 obchodech                         |  |  |  |  |
| odběru v okolí         |                         | Typ pohonu pily benzinová     hmotnost 3.2 kg   | Zobrazit podrobnosti                   |  |  |  |  |
| Celá ČR                | ~                       | - Diwall DDCS 5040 - řetězová nila s henzinovám | 2 699 Kč                               |  |  |  |  |
| /ýrobce                |                         | motorem                                         | Přejít do obchodu                      |  |  |  |  |
| cron                   | IRival.                 | Do 3 dnů     Dochol ( all žaniana)              | Zahradni-technika-jezirka.cz<br>★★★★★  |  |  |  |  |
| CTIVE                  |                         |                                                 | 13 hodnocení obchodu                   |  |  |  |  |
| L-KO                   |                         |                                                 | 0.2E0.Kž                               |  |  |  |  |
| ipina<br>alčí v        | -                       | Makita EA4300F řetězová pila + doprava          | 9 350 KC                               |  |  |  |  |
| yp pily                |                         | Do 3 dnů     Doprava zdarma                     | Přejít do obchodu<br>Elvin.cz<br>★★★★★ |  |  |  |  |
| SatX-7016              |                         | • •                                             | 18 hodnocení obchodu                   |  |  |  |  |

www.seznam.cz

#### @zbozi\_cz

- Ohild and - Dithild althe Comment

## Řazení nabídek

#### (hledání v kategorii)

### Aby se samostatné nabídky zobrazily v dané kategorii:

- ve feedu u položky tag <u>CATEGORYTEXT</u> s celou cestou kategorie Zboží.cz
- ve statistikách provozovny umístění nabídky: Hledání v kategorii

### Co ovlivňuje pořadí nabídek při výchozím řazení?

- samostatné nabídky jsou v kategorii zobrazeny za produkty
- řazení podle:
  - maximální nabídnutá cena za proklik (MAX\_CPC\_SEARCH)
  - relevance na klíčové slovo dotaz

### Kvalitu daného obchodu zohledňuje:

- CTR (počet prokliků / počet zobrazení)
- skóre uživatelského hodnocení
- kvalita dodávaných dat (XML feedu)

### Po seřazení od nejlevnějšího/nejdražšího, je účtováno vždy 0,5 – 2,5 Kč dle výše prodejní ceny nad 10 000 Kč

Cena za

proklik

0,50 Kč

1,00 Kč

1,25 Kč

1,50 Kč

2.00 Kč

2,50 Kč

Prodejní cena

do 100 Kč

do 300 Kč

do 1 000 Kč

do 5 000 Kč

### Statistiky provozovny

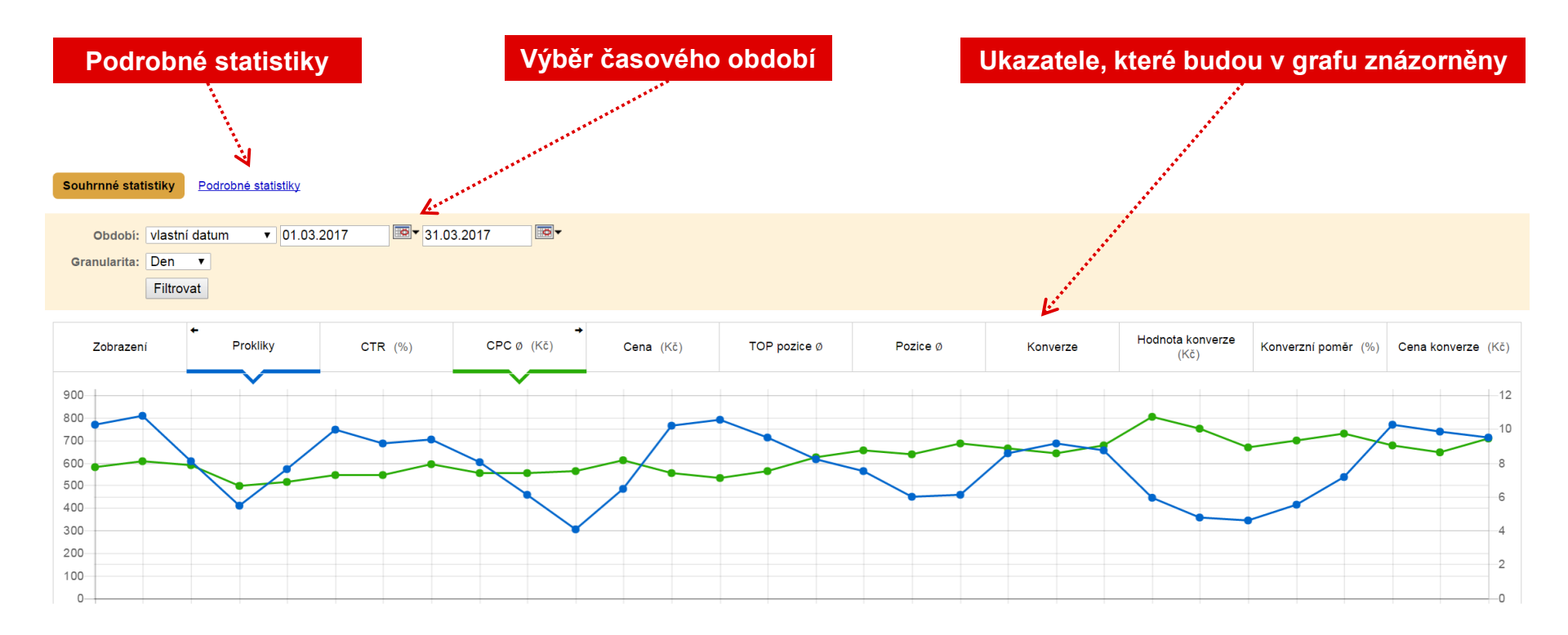

| Umistění nabídky 😧    | Zobrazení | Prokliky | CTR    | CPC Ø    | Cena          | Pozice Ø | Konverze | Hodnota konverze | Konverzní poměr | Cena konverze   |
|-----------------------|-----------|----------|--------|----------|---------------|----------|----------|------------------|-----------------|-----------------|
| Detail produktu - TOP | 15 116    | 854      | 5,65 % | 12,88 Kč | 11 002,77 Kč  | 1,44     | 121      | 85 779,00 Kč     | 14,17 %         | 90,93 Kč        |
| Detail produktu       | 144 339   | 6 344    | 4,40 % | 9,87 Kč  | 62 603,09 Kč  | 3,27     | 732      | 683 887,47 Kč    | 11,54 %         | 85,52 Kč        |
| Výpis kategorie       | 244       | 1        | 0,41 % | 1,00 Kč  | 1,00 Kč       | -        | 0        | 0,00 Kč          | 0,00 %          | -               |
| Výsledek hledání      | 510 632   | 10 597   | 2,08 % | 6,88 Kč  | 72 933,12 Kč  | -        | 708      | 677 548,10 Kč    | 6,68 %          | 103,01 Kč       |
| Hledání v kategorii   | 213       | 4        | 1,88 % | 2,03 Kč  | 8,10 Kč       | -        | 0        | 0,00 Kč          | 0,00 %          | -               |
| Celkem                | 670 544   | 17 800   | 2,65 % | 8,23 Kč  | 146 548,08 Kč | -        | 1 561    | 1 447 214,57 Kč  | 8,77 %          | <b>93,88</b> Kč |

## Vysvětlení pojmů

| Umístění nabídky      | Interpretace                                  | СРС            |
|-----------------------|-----------------------------------------------|----------------|
| Detail produktu - TOP | pouze Produkt - doporučené nabídky            | MAX_CPC        |
| Detail produktu       | pouze Produkt - nabídky podle ceny            | 0,50-2 Kč      |
| Výpis kategorie       | pouze Nabídka - výchozí zobrazení kategorie   | MAX_CPC        |
| Výsledek hledání      | pouze Nabídka - hledání napříč celým Zbožím   | MAX_CPC_SEARCH |
| Hledání v kategorii   | pouze Nabídka - hledání v konkrétní kategorii | MAX_CPC_SEARCH |

## Statistiky provozovny - podrobné

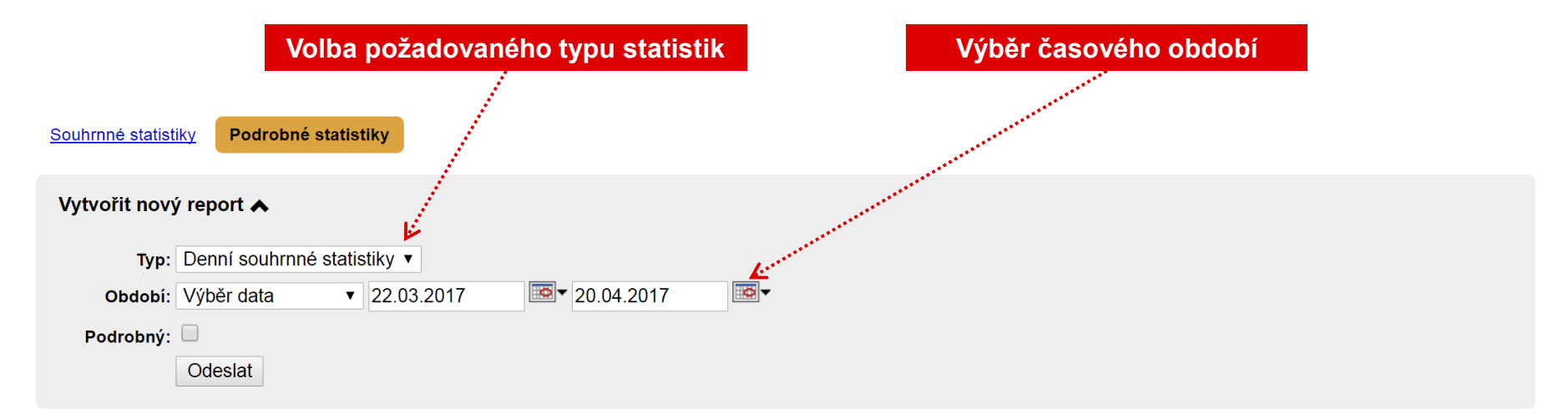

| Stav   | Тур                           | Období                  | Vytvořeno           |                                 |
|--------|-------------------------------|-------------------------|---------------------|---------------------------------|
| Hotovo | Statistiky položek (podrobný) | 20.04.2017 - 20.04.2017 | 21.04.2017 04:16:32 | Stáhnout CSV                    |
| Hotovo | Statistiky položek (podrobný) | 12.04.2017 - 19.04.2017 | 20.04.2017 20:29:59 | Stáhnout CSV     Stáhnout CSV   |
| Hotovo | Statistiky položek (podrobný) | 19.04.2017 - 19.04.2017 | 20.04.2017 04:16:00 | Stáhnout CSV     Zobrazit debug |
| Hotovo | Statistiky položek (podrobný) | 11.04.2017 - 18.04.2017 | 19.04.2017 20:30:46 | Stáhnout CSV     Zobrazit debug |
| Hotovo | Statistiky položek (podrobný) | 18.04.2017 - 18.04.2017 | 19.04.2017 04:16:02 | Stáhnout CSV     Stáhnout CSV   |
| Hotovo | Statistiky položek (podrobný) | 10.04.2017 - 17.04.2017 | 18.04.2017 20:30:20 | Stáhnout CSV     Stáhnout CSV   |
| Hotovo | Statistiky položek (podrobný) | 17.04.2017 - 17.04.2017 | 18.04.2017 04:15:58 | Stáhnout CSV     Zobrazit debug |

### Informace

#### **Kontakty**

Vaše dotazy rádi zodpovíme telefonicky 234 694 333 nebo na zbozi@firma.seznam.cz.

#### Nápověda

**Novinky** 

na blog.seznam.cz.

Jak používat Zboží.cz a technickou specifikaci zjistíte na napoveda.seznam.cz/zbozi.

Aktuální novinky ze Zboží.cz najdete

Klientská zóna

Administrace Zboží.cz

Dobít si Seznam Peněženku nebo se podívat, jak se daří vašim kampaním, můžete na klient.seznam.cz.

Váš účet, jeho statistiky a nastavení

naleznete na admin.zbozi.cz.

#### Sociální sítě

Facebook: facebook.com/sledujzbozi Twitter: twitter.com/zbozi\_cz

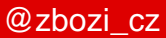

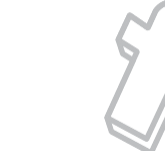

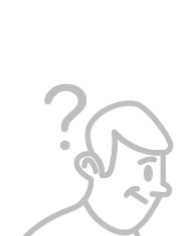

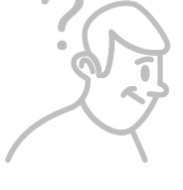

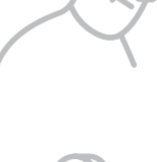

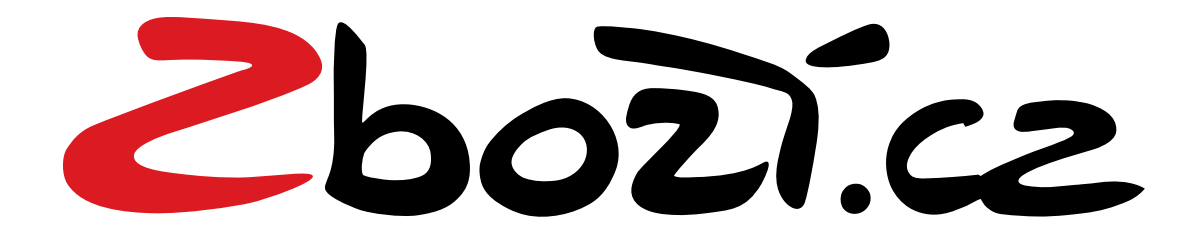

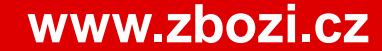